## How to use the Free Access to Books Zone

Go to the library website bg.umw.edu.pl

Select the OPAC Library catalogue.

| VINUE VINUE VInue VInue VI | Virtues that we make the services         SERVICES       E-RESOURCES       BIBLIOGRAPHY WAU       OPEN ACCESS       ABOUT THE LIBRARY*       BRANCH LIBRARY         STUDENT       PHO STUDENT       BIBRARIAN RESEARCHER TEACHER       VISTOR                                                                                                    | On Friday (13/10/2023) th     | <ul> <li>BIBLIOTEKA<br/>UNIWERSYTETU MEDYCZNEGO<br/>WE WROCŁAWIU</li> <li>On Friday (13/10/2023) the Silence Room will be open from 11:00</li> </ul>               |                      |                     |                |  |  |
|----------------------------------------------------------------------------------------------------|----------------------------------------------------------------------------------------------------|-------------------------------|----------------------------------------------------------------------------------------------------|----------------------|---------------------|----------------|--|--|
| SERVICES     E-RESOURCES     BIBLIOGRAPHY WMU     OPEN ACCESS     ADUIT THE LIBRARY     BRANCH LIBRARY       STUDENT     PHO STUDENT     LIBRARIAN RESEARCHER TEACHER     VISTOR                                                                                                    | SERVICES E-RESOURCES BIBLIOGRAPHY WHU OPEN ACCESS ADUIT THE LIBRARY BRANCH LIBRARY   STUDENT PHD STUDENT LIBRARIAN RESEARCHER TEACHER VISITR   Willstearch Willstearch <th>WMU Library services</th> <th></th> <th></th> <th></th> <th></th> <td></td>                                                                                                    | WMU Library services          |                                                                                                    |                      |                     |                |  |  |
| STUDENT     PHO STUDENT     LIBRARIAN RESEARCHER TEACHER     VISTOR       Muttearch     Marenares     Eresores     Libry Clabges     A 2 Lat       Muttearch     Marenares     Eresores     Libry Clabges     A 2 Lat       Muttearch     Marenares     Eresores     Libry Clabges     A a Lat                                                                                                    | STUDENT     LIBRAIN RESEARCHER TEACHER     USIDR       Mattesser     Marcers     Lange and Lange     Alle       Mattesser     Marcers     Lange and Lange     Alle       Mattesser     Marcers     Lange and Lange     Marcers       Mattesser     Marcers     Lange     Marcers       Mattesser     Marcers     Lange     Marcers       Marcers     Marcers     Lange     Marcers       Marcers     Marcers     Marcers     Marcers       Marcers     Marcers     Marcers     Marcers       Marcers     Marcers     Marcers     Marcers       Marcers     Marcers     Marcers     Marcers                                                                                                    | SERVICES                      | E-RESOURCES BIBLIOGRAPHY WMU                                                                                                    | OPEN ACCESS          | ABOUT THE LIBRARY * | BRANCH LIBRARY |  |  |
| Nutsearch     Memores     Description       are beyowerd, tits or action     A UEDEO LIBRARY DEDICATED TO<br>SIGNATION CALIFICATION CONTRACTION CONTRACTION CON                                                            | <text><text><text><text><text></text></text></text></text></text>                                                                                                    | STUDENT                       | PHD STUDENT                                                                                                    | LIBRARIAN RESEARCHEI | R TEACHER           | VISITOR        |  |  |
|                                                                                                    | Access - Will Access - Access - Acces - Acces - Acces - Acces - Acces - Acces - Acces - Acces - Acces - Acces - Acces - Acces - Acces - Acces - Acces - Acces - Acces - Acces | enter Keyword, othe or author | A VIDEO LIBRARY DEDICATED TO<br>SCIENTISTS, EDUCATORS AND STUD<br>JOVE RESEARCH<br>JOVE SCIENCE EDUCATION<br>ENCYCLOPEDIA OF EXPERIMENTS<br>JOVE CORE<br>JOVE CARE |                      |                     | O PPM          |  |  |

Enter the data you are interested in and select Search.

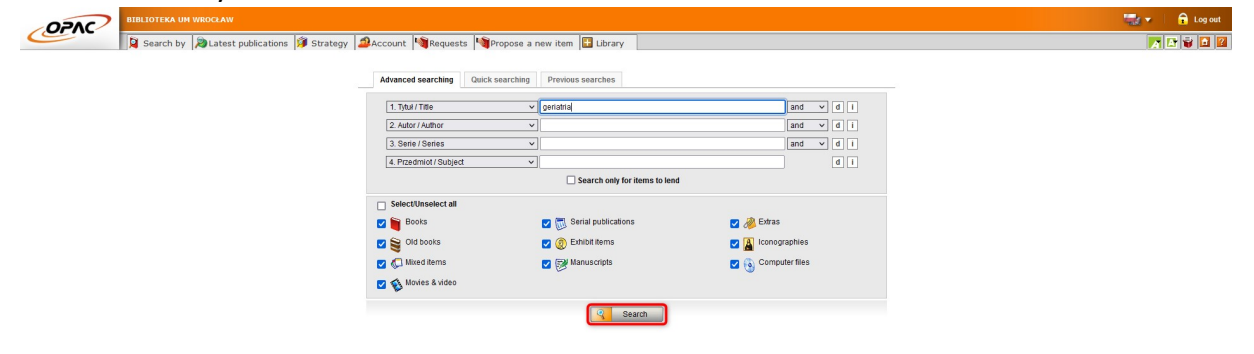

The results are presented as a list. Find a document with a Free Access Zone (Strefa Wolnego Dostępu) location and an Available status. Save or memorize its signature (which consists of, among other things, the NLM classification, in our case WT 100).

| 1847975  | Mo          | WT 100<br>GER 2018<br>Mg 847975 | Strefa Wolnego Dostępu - wypoź. krótkoterminowe | On Ioan (until 26/10/2023) | i |  |
|----------|-------------|---------------------------------|-------------------------------------------------|----------------------------|---|--|
| 1847553  | Mo          | WT 100<br>GER 2018<br>Mg 847553 | Strefa Wolnego Dostępu (I piętro)               | Available                  | i |  |
| 1847554  | Mg          | WT 100<br>GER 2018<br>Mg 847554 | Strefa Wolnego Dostępu (I piętro)               | Available                  | i |  |
| I 850168 | Mg          | WT 100<br>GER 2018<br>Mg 850168 | Strefa Wolnego Dostępu (I piętro)               | Available                  | i |  |
| WLS 6779 | <u>Mg 3</u> | WT 100<br>GER 2018<br>WLS 6779  | Strefa Wolnego Dostępu (I piętro)               | Available                  | i |  |

The Free Access to Books Zone is located on the first floor of the library. Each bookcase is labeled according to the NLM classification. You can also find self-lending stations (selfchecks) there.

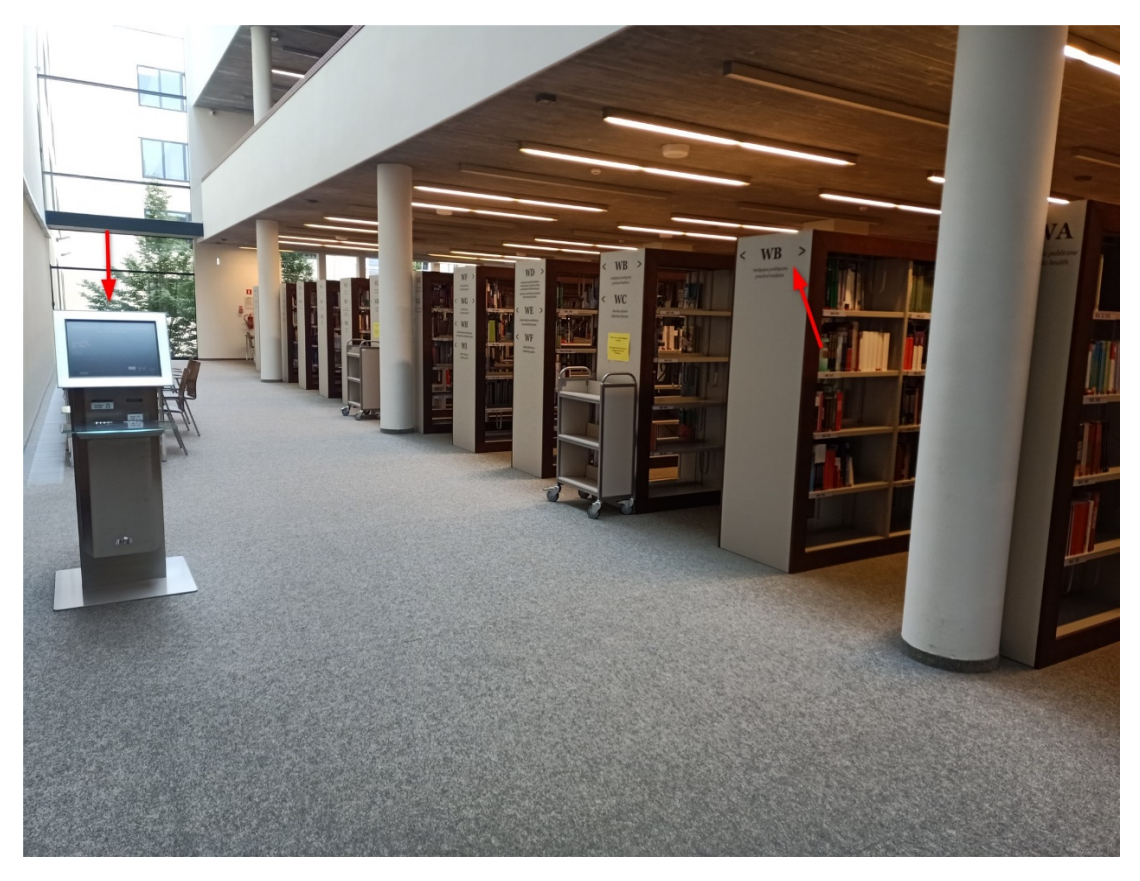

Go to the bookcase with a marking that matches the one on the signature of the book you are searching for.

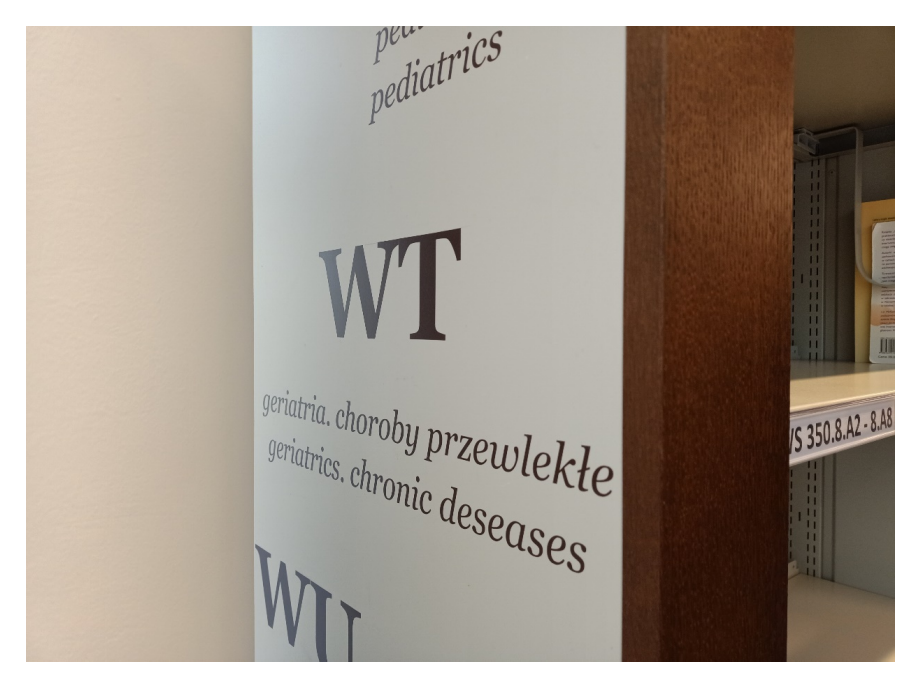

Find the shelf with the number that matches the signature and select the book you are interested in.

Notice that the books are wrapped with different colored stripes indicating how to use the collection.

Books with a RED stripe are for on-site use.

Books with a GREEN stripe can be borrowed for a month.

Other books can be borrowed for the time specified in the user's status.

Gray and white stripes are used to keep the book collection in order.

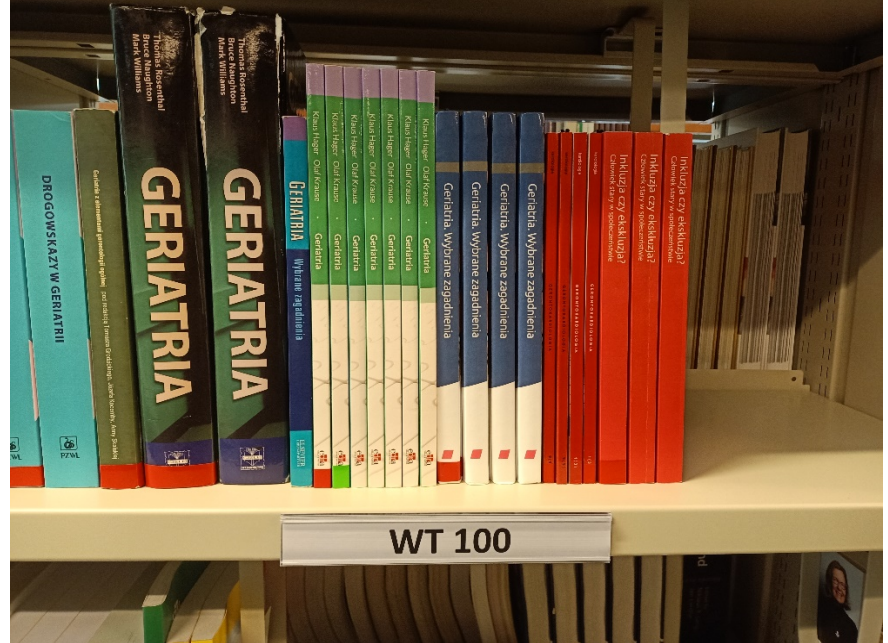

Approach the station with the book.

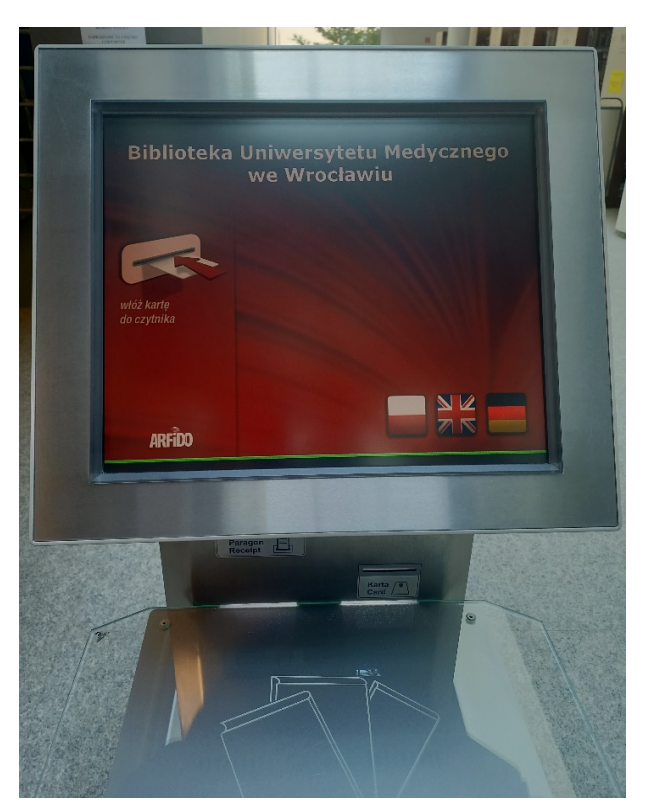

Insert your ID/library card into the device.

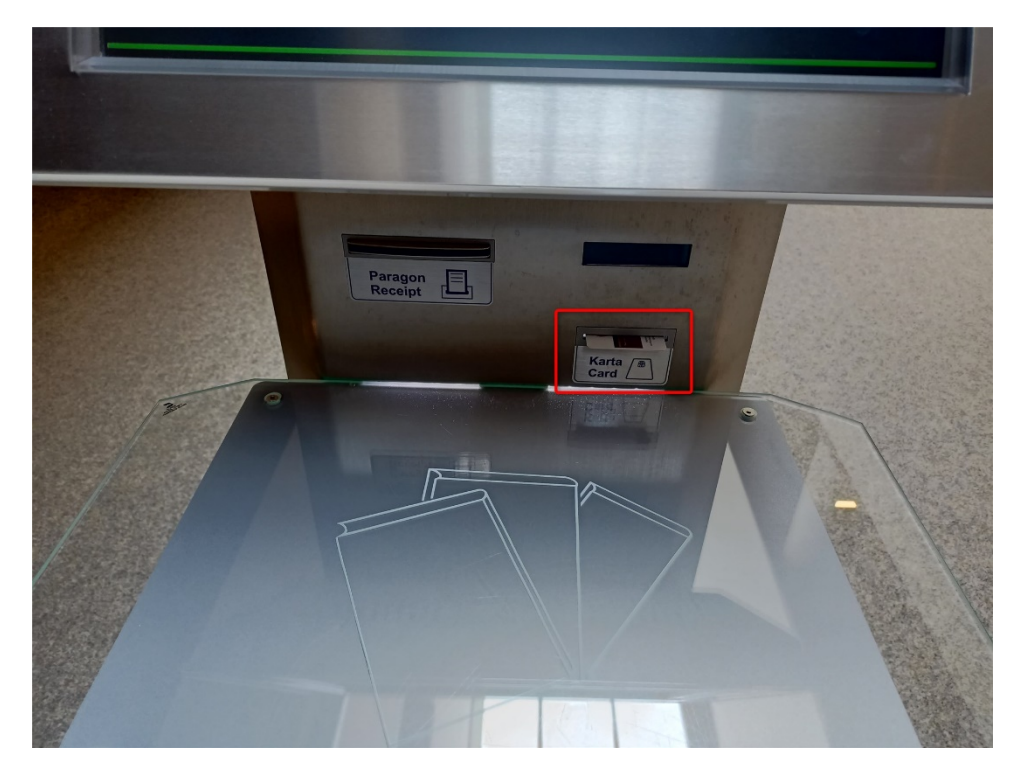

Place the book on the reader and select **Check Out**.

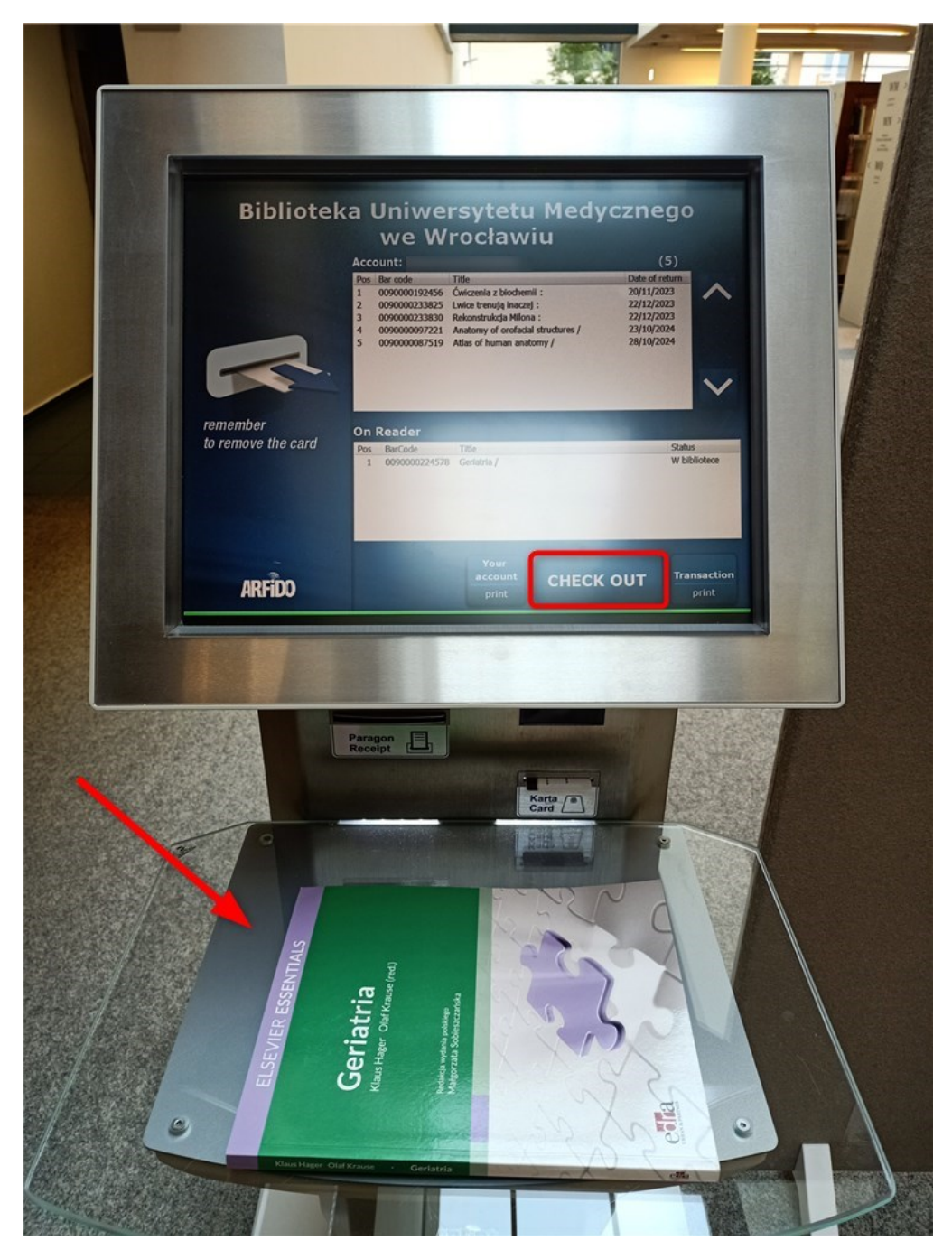

If the title of the book appeared in the upper window - the process was carried out successfully. Note the current status of the book on the reader (Wypożyczona – Borrowed).

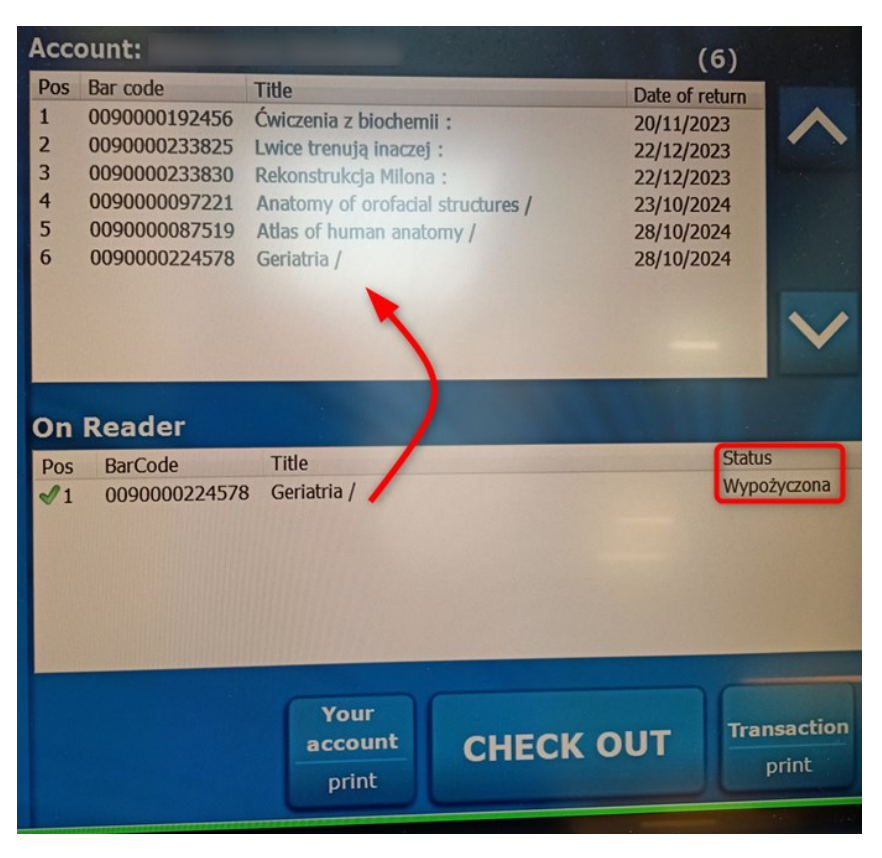

After borrowing a book, you can print a confirmation of the last transaction or the current balance of your library account.

|                                                                                                    | Data wydruku: 2023-10-20 15-25-34<br>Nazwisko i imię:                                    |
|----------------------------------------------------------------------------------------------------|------------------------------------------------------------------------------------------|
|                                                                                                    | TWOJE KONTO                                                                              |
|                                                                                                    | Kod kreskowy: 009000087519<br>Tytul: Atlas of human anatomy /<br>Data zwrotu: 28/10/2024 |
|                                                                                                    | Kod kreskowy: 0090000224578                                                              |
|                                                                                                    | Tytul: Geriatria /                                                                       |
|                                                                                                    | Data zwrotu: 28/10/2024                                                                  |
| 121                                                                                                    |                                                                                          |
|                                                                                                    | Kod kreskowy: 009000097221                                                               |
| A second second s | Tytul: Anatomy of orofacial structures /                                                 |
| Data wydruku: 2023-10-20 15:25:39                                                                                                    | Data zwrotu: 23/10/2024                                                                  |
| Nazwisko i imię:                                                                                                    | Kod kreskowy: 009000233825                                                               |
| ***************************************                                                                                                    | Tytuł: Lwice trenuja inaczej :                                                           |
| WYPOŻYCZENIA 2023-10-20 15:24:58                                                                                                    | Data zwrotu: 22/12/2023                                                                  |
| Kod kreskowy: 0090000224578                                                                                                    | Kod kreskowy: 0090000233830                                                              |
| Tytul: Geriatria /                                                                                                    | Tytuł: Rekonstrukcja Milona :                                                            |
| Data zwrotu: 28/10/2024                                                                                                    | Data zwrotu: 22/12/2023                                                                  |
|                                                                                                    | Kod kreskowy: 0090000192456                                                              |
|                                                                                                    | Tytuł: Cwiczenia z biochemii                                                             |
|                                                                                                    | Data zwrotu: 20/11/2023                                                                  |
|                                                                                                    |                                                                                          |